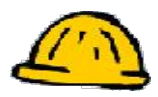

## Peer Review Scale Options

You can have students rate other student posts and comment on them. You can have custom rating variables to allow for maximum peer review.

| Peer f | teview (Expand this area to see more options.)                       |
|--------|----------------------------------------------------------------------|
| O D    | o not enable peer review in this topic                               |
| 💿 🗛    | low Students to review messages using a simple rating scale          |
|        | Create Scale                                                         |
|        | Create Scale<br>low Students to review messages using a grading form |
|        | Select Grading Form                                                  |

- **Step 1:** Click "Allow Students to review messages using a simple rating scale".
- Step 2: Click Create Scale.

## Create Simple Rating Scale

| dd Rating |                    |               |
|-----------|--------------------|---------------|
| *         | Need Improvement 🧷 | Remove Rating |
|           | Below Average 🔗    | Remove Rating |
| ***       | Average 🗷          | Remove Rating |
| ****      | Above Average 🧷    | Remove Rating |
| *****     | Exceptional 🖉      | Remove Rating |

## Instructions:

Save

Cancel

|                                                 | 2    |
|-------------------------------------------------|------|
|                                                 |      |
| Allow users to include a comment with their rat | ting |

**Step 3:** Click **Add Rating** to create a custom rating variable. (Ex. Needs more content, more specific information needed, too vague) Click **Save**.

- **Step 4:** Click **Remove Rating**, to remove a rating from the scale.
- Step 5: Click Save when finished with the scale variables.